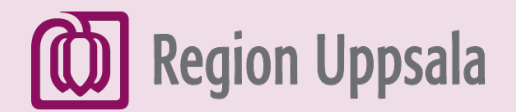

# Spara på Google drive

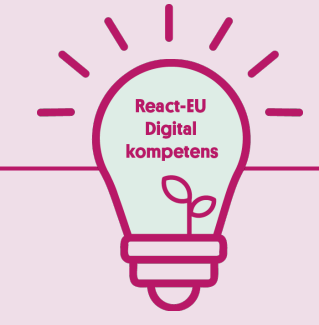

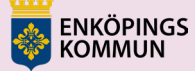

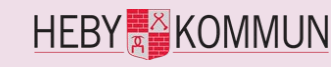

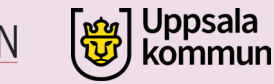

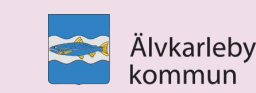

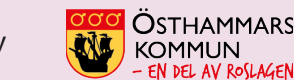

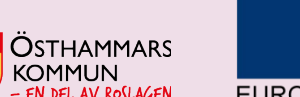

EUROPEISKA UNIONEN Europeiska socialfonden

#### 1. Gå till Google

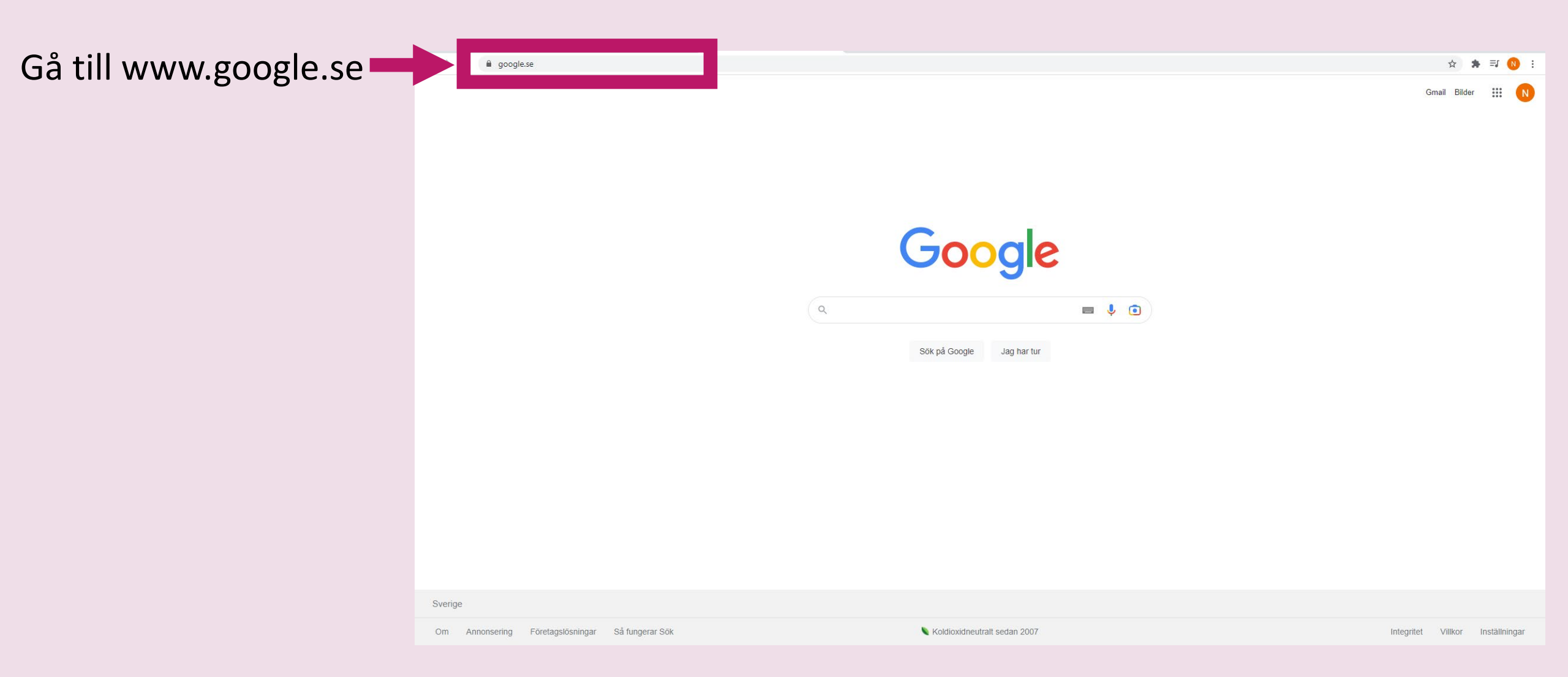

#### 2. Drive

- Kontrollera att du är inloggad på ditt e-mejl-konto
- Klicka på cirkeln med de 9 rutorna (Googles appar).
- Klicka på Drive

| att du<br>nå ditt | ← → C                                                                         |                 | ☆<br>Gmail E | s ≕ ()          | : |
|-------------------|-------------------------------------------------------------------------------|-----------------|--------------|-----------------|---|
| :0                |                                                                               | N<br>Konto      | G<br>sök     | Q<br>Maps       |   |
| keln              | Google                                                                        | YouTube<br>Mail | Play         | Nyheter<br>Chat |   |
| itorna<br>opar).  | Q 🔲 🍹 💿                                                                       | Kontakter       | Drive        | 31<br>Kalender  |   |
| ive 🗾             |                                                                               |                 |              |                 |   |
|                   |                                                                               |                 |              |                 |   |
|                   | Sverige                                                                       |                 |              |                 |   |
|                   | Om Annonsering Företanslösningar Så fungerar Sök Koldioxidneutralt sedan 2007 | Integri         | et Villkor   | Inställningar   | r |

# 3. Lägga till en fil (1)

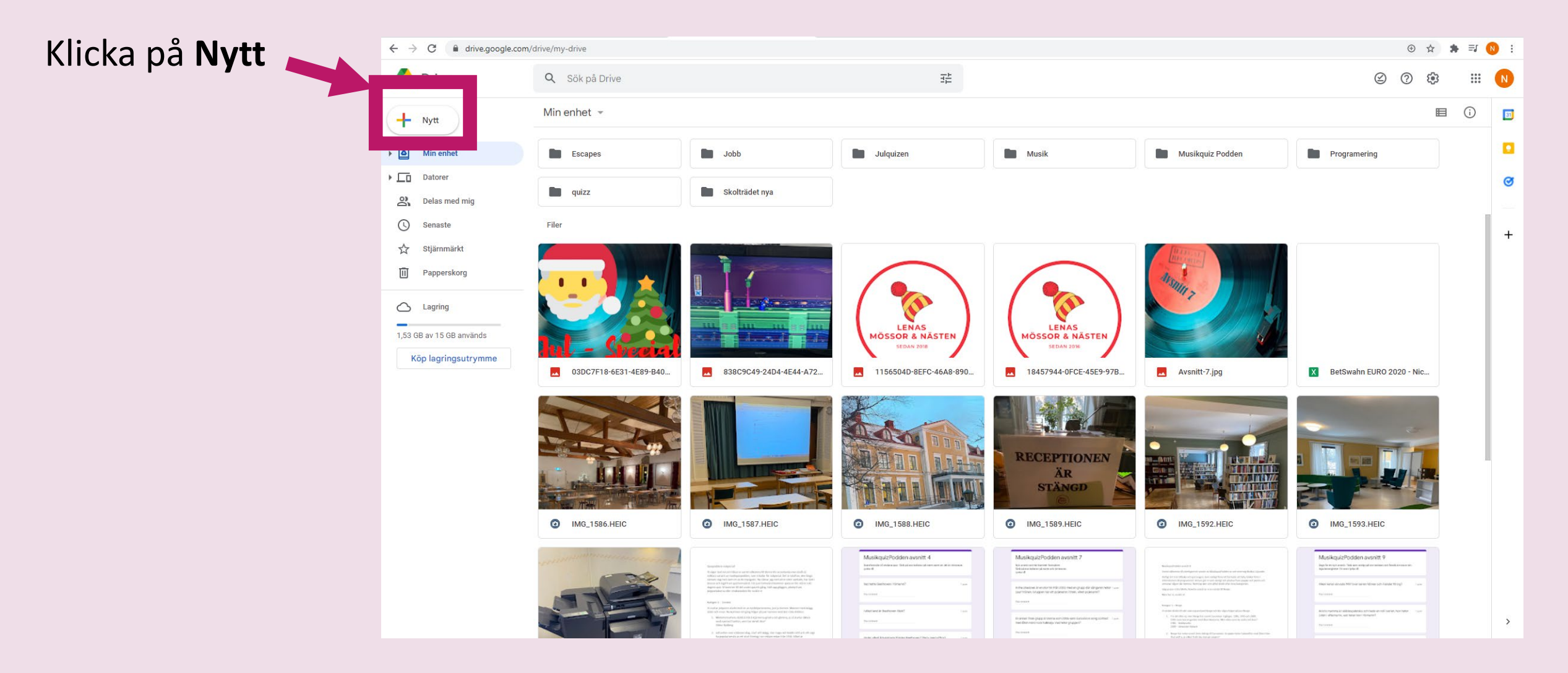

# 4. Lägga till en fil (2)

#### Klicka på **Filuppladdning**

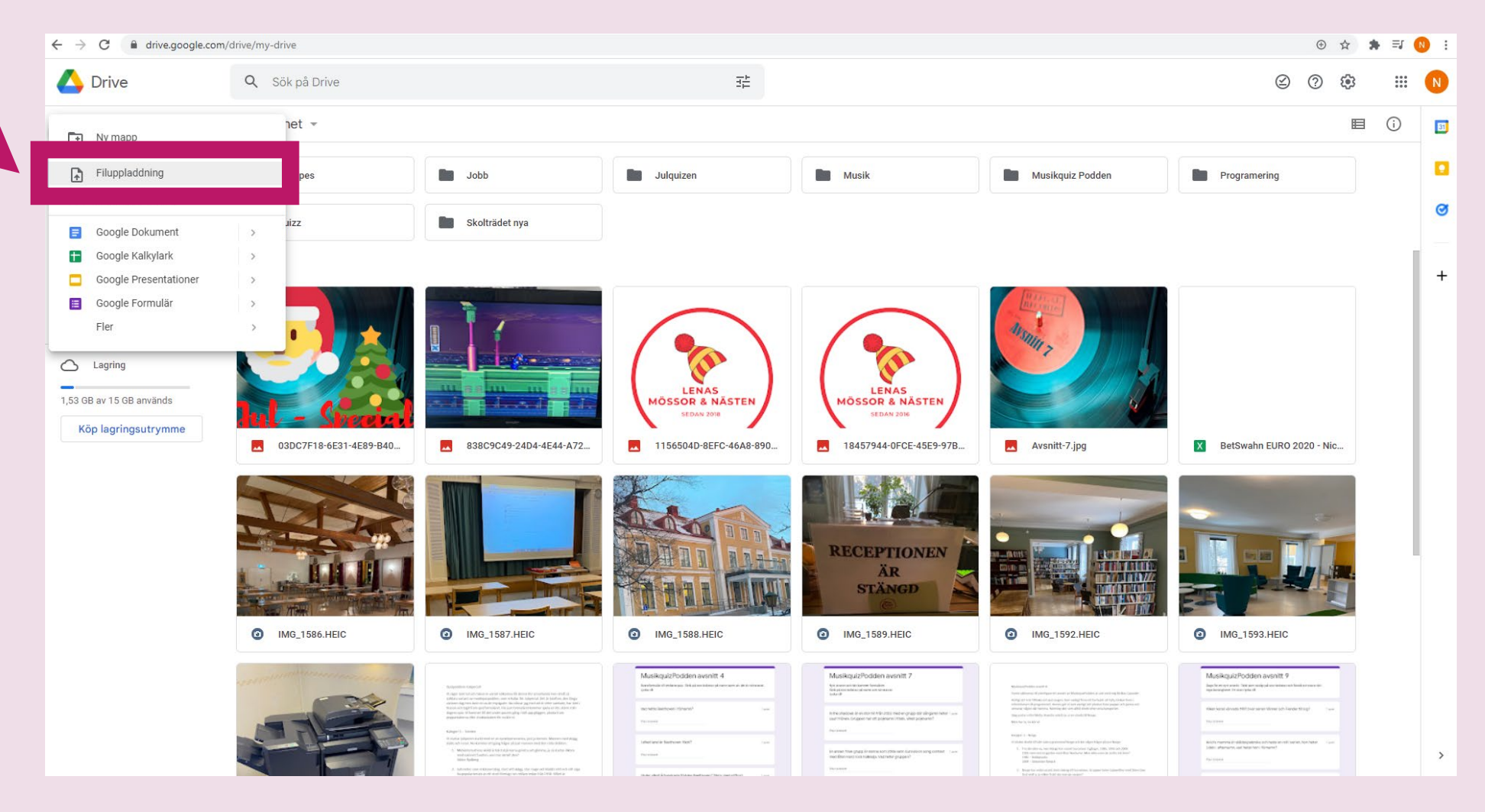

# 5. Lägga till en fil (3)

Klicka på filen som du vill lägga till. 🛏

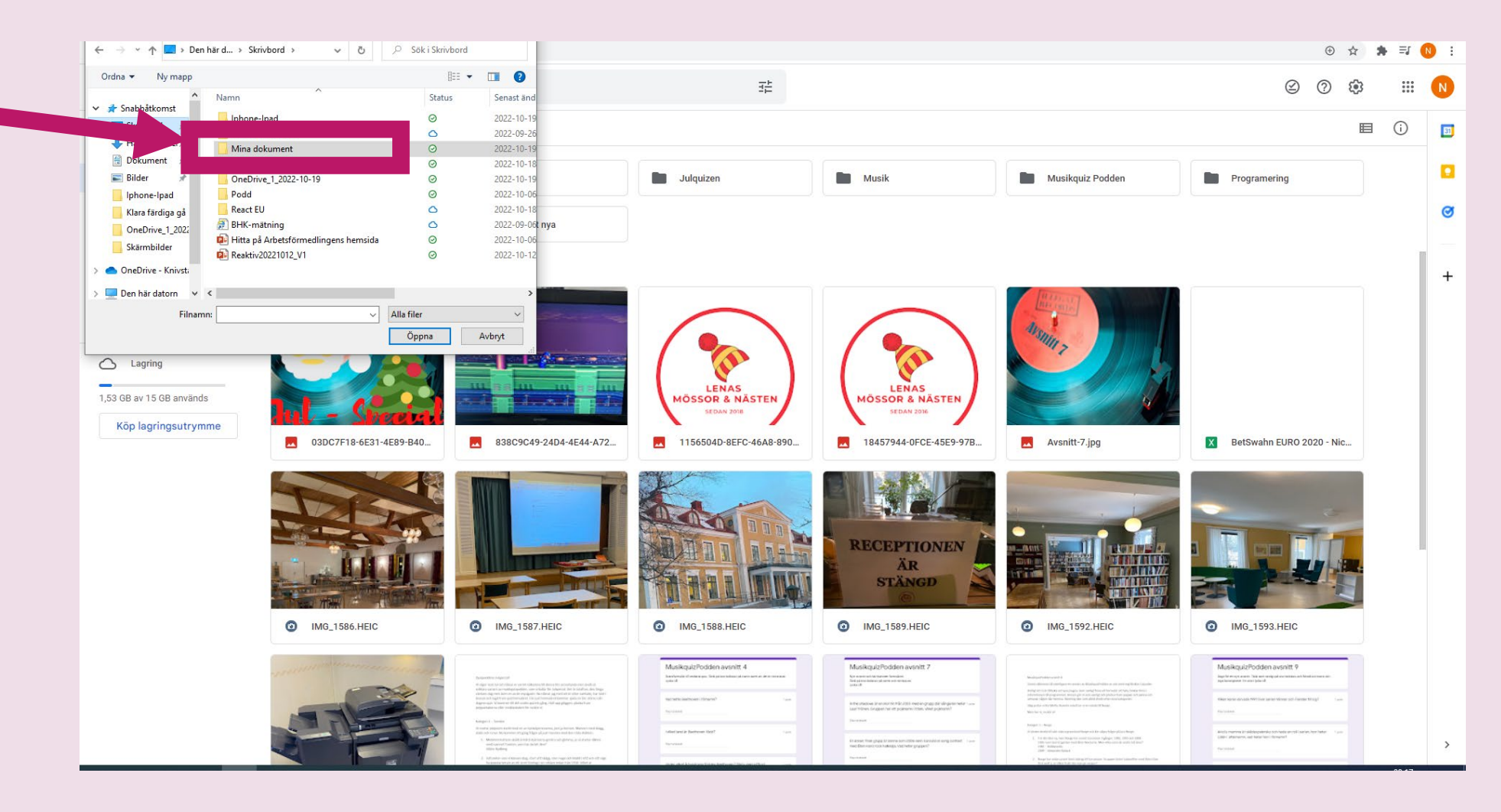

# 6. Lägga till en fil (4)

Klicka på din fil och sedan **Öppna**. Eller dubbelklicka på filen.

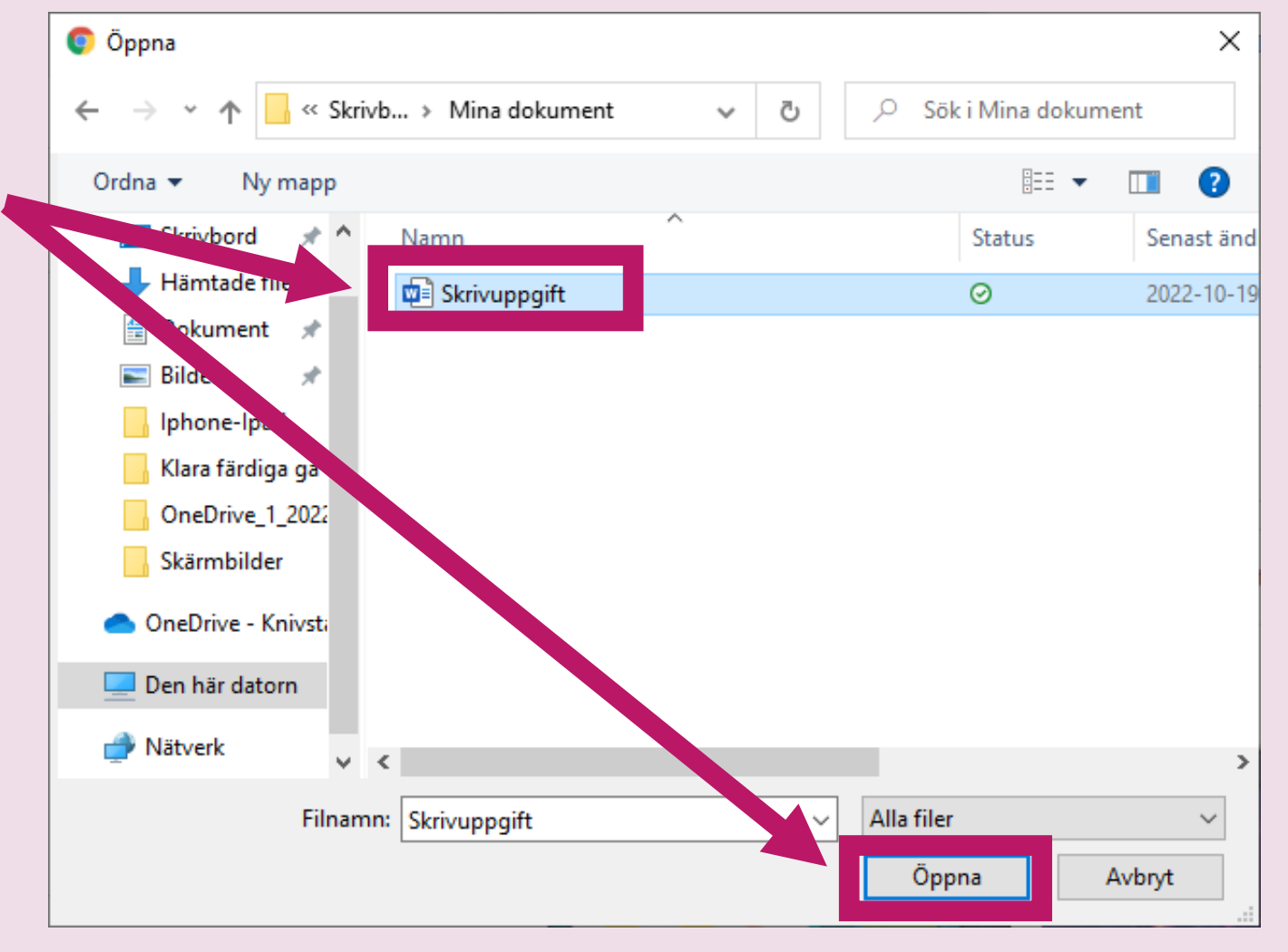

#### 7. Fil i Drive

Nu ligger filen i din Google Drive.

| Nytt                                         | Min enhet 👻                                                                                                    |                                                                                                    |                                                                                                    |                                                                                                    |                                                                                                    |                                                                                                    |
|----------------------------------------------|----------------------------------------------------------------------------------------------------|----------------------------------------------------------------------------------------------------|----------------------------------------------------------------------------------------------------|----------------------------------------------------------------------------------------------------|----------------------------------------------------------------------------------------------------|----------------------------------------------------------------------------------------------------|
| <u>.                                    </u> |                                                                                                    | <ul> <li>Entra sua arecenante del Sarrano Cast ge antes acciligante antes formes, 201<br/>de Silina a castal.<br/>Faserinale</li> </ul>                                                                                                    |                                                                                                    | References (proportion) from consisting tables Markow, Pair Summaries and Statement Pairs (2010)                                                                                                    | <ul> <li>Invasition All Pipe functioner für Eine Songe auflem stätter Meine sinder<br/>werde des der Ball<br/>Friedrich der Einsteilungenen<br/>4. Können 4. Songe auflem stätter Ballen, der Ballen auflichen Ballen<br/>4. Können 4. Songe auflichen Ballen, der Ballen auflichen Ballen<br/>4. Können 4. Songe auflichen Ballen<br/>4. Können 4. Songe auflichen Ballen<br/>4. Können 4. Songe auflichen Ballen<br/>4. Können 4. Songe auflichen Ballen<br/>4. Können 4. Songe auflichen Ballen<br/>4. Können 4. Songe auflichen Ballen<br/>4. Können 4. Songe auflichen Ballen<br/>4. Können 4. Songe auflichen Ballen<br/>4. Können 4. Songe auflichen Ballen<br/>4. Können 4. Songe auflichen Ballen<br/>4. Können 4. Songe auflichen Ballen<br/>4. Können 4. Können 4.</li></ul> | Sal yel<br>flar years                                                                                                    |
| Min enhet                                    | MG_1594.HEIC                                                                                                    | W julspecial.docx                                                                                                    | MusikquizPodden avnsitt 4                                                                                                    | MusikquizPodden avsnitt 7                                                                                                    | MusikquizPodden avsnitt 8                                                                                                    | 🔲 MusikquizPodden avsnitt                                                                                                    |
| Datorer                                      |                                                                                                    |                                                                                                    |                                                                                                    |                                                                                                    |                                                                                                    |                                                                                                    |
| Delas med mig                                | MusikquizPodden avsnitt 10<br>herbere in here in<br>herbere in here i den en diden en<br>enter it                                                                                                    | MusikquizPodden avsnitt 12<br>averi in kannen state och tilt blad ener man kinge som av site.<br>Bet av och bland som av som av<br>som at                                                                                                    | MusikquizPodden Midsommarspecial                                                                                                    | MusikquizPodden Nyårs-Special<br>Australia er server var er kranne frakter hypodiate<br>ber fyr Australia er forste er server i frakter blander<br>ber fyr Australia er server i server i frakter blander<br>ber fyr Australia er server i server i s | Service and a service of a local part of the service of the service of the servic                                                      | anna a long ninkang i A an tinang nang sa kata ning ng ning ning ning ning ning ning                                                                                                    |
| Senaste                                      | Man page all radio MMC                                                                                                    | Targing & Trint James annual and plot view (                                                                                                    | Beneral and some and the approximate approximate approxima                                                                                                    | Nambur Wenter von geschlan under beste Namb Mill                                                                                                    | der eine 24 mehrung herbert spessen.<br>Mer körne som skalle för konstruktion here som av der bekanste effektion for effektion spessen<br>rengen an som körne av der Oktioner som, at körne 24 mennes att ankals erken för struktive att<br>spesse förstand spessensen av der Struktive att ankals erken som att ankals erken som att ankals<br>Mer körne av erkörer att erken som att att att att att att att att att at                                                                                                    | play basis<br>( ) Sin & Andrew X and A 1000 (2011) method graphing of exclusions that will be a set of exclusions in the analysis of the analysis of the analysi           |
| ☆ Stjärnmärkt                                | Her har idea and unto Datang was heldford was (907 - 1 and<br>Deciman                                                                                                    | Tantinengen, allem samte gragelike genite (en ?                                                                                                    | Na mikingi konniner sai man laga under kuk akusteni (sain mat - suo - pikawatka)<br>pikawatka)<br>Terunakai                                                                                                    | de Ster for ease obergegent progen def to a                                                                                                    | error gene walken offen en villes per in trade dallare en vinder havenesse fealentiette. Noon in these<br>en valgegenesse here in viel trade offen en in<br>the second end of the second and the second end of the second end of the sec                                                  | <ol> <li>Personne - de lans fran Novembrith, Nicke Welson (de sous-) et<br/>Loren (etc.).</li> <li>Alement Mittana and Alema Alema (de sous-)</li> </ol>                                                                                                    |
| [II] Papperskorg                             | Rectinety-operated for Addresses Are 201 - 1937                                                                                                    | Marchan and read address to be to taken to be an approximate of a regist to a sec-                                                                                                    | Rening on Ban Mitterneuren)                                                                                                    | Recorder devices devices devices and the regulation?                                                                                                    | <ol> <li>Kerner and Alexandria of Audio et al. 2000. The fact of all information and<br/>been effective.</li> <li>We call an every gravity (in a solution call or administration of a call of the solution<br/>all information of a solution call or administration of a call of the solution.</li> </ol>                                                                                                    | $\label{eq:constraint} \begin{split} & Constraint & Constraint & Con$ |
| C Lagring                                    | HusikquizPodden avsnitt 10                                                                                                    | MusikquizPodden avsnitt 12                                                                                                    | MusikquizPodden Midsom                                                                                                    | MusikquizPodden Nyårs-Sp                                                                                                    | W MusikquizzPodden avsnitt                                                                                                    | W Musikquizzpodden Januar                                                                                                    |
| 1,53 GB av 15 GB används                     |                                                                                                    |                                                                                                    |                                                                                                    | Wyright Series and a                                                                                                    |                                                                                                    |                                                                                                    |
| Köp lagringsutrymme                          | Mussikquiz/Podden Juli - Special<br>Interace and an excitatory of address on a drawal<br>Sea and manual area and an interace and its arrangem<br>final address (and 10)                                                                                                    | MusikquizPodden avsnitt 8<br>Material Market in Market in | The second second                                                                                                    | In any plant contrast and characterized the second second          | Bala, and M.<br>Frank, etc. and a filled spin. Any strate are sure to barrance of drivers or an (1) measures<br>of measures and and filled sectors in a surgering measure of the accession of an external<br>sectors. In the Sector of the Sector of the Accession of the Accession of th                                                   | ingela (diner vienge sontif)<br>Nagaran) kannak fangél                                                                                                    |
|                                              | minut additions foreign?                                                                                                    | Nemalacian (Jacobiol Relige Md) Tare                                                                                                    | presente.<br>1. Surfaces transmission and the communities?<br>Conductants                                                                                                    | (c) Size of grants and the grant can be channels of a size for behavior. In other two particle<br>index size of the Size Size Size Size for capitage<br>base Agents<br>1. In proper statigets for Sign or how - FAL (and helps for information).                                                                                                    | Recently, the energy integrating and an effective strategies of table of table encountered product the energy integration of the energy integration of the energy integration of the energy table of the energy integration of the energy integration of                                                          | Nati Nele finan an chort<br>National 2019, Talon Agenter                                                                                                    |
|                                              | 5-154                                                                                                    |                                                                                                    | 5 Montes to other rest and some state of a second second secon | <ul> <li>New Wagnature         <ul> <li>An is its integration, and interview chromosoftham from the chromosoftham from the chromosoftham from the chromosoftham is the chromosoftham from the chromosoftham is a set of the chromosoftham is the chromosoftham is a set of the chromosoftham is a set of the chromosoftham is a</li></ul></li></ul>      | er<br>Kompel i hertene                                                                                                    | Triber surgerst, föllscheigt von her fulgens sinflemente 1<br>Krainen                                                                                                    |
|                                              | Wash court from a large bits WHI hash provider and finite and the set of the set of the | Marcellan agen (annument the longer 2003) - Longer<br>Marcelane agent                                                                                                    | Event Manuscrite Institution     Eventson     The Total Action and Action and Action March 2010 and Action Action Program      Total Action Action Action Action Action Action Action Action     Total Action                                                                                                    | <ul> <li>We reserve Galaxie data fingti uppi van tils at lå som ut normaliser at set formaliser, med<br/>sense med<br/>Teast free provis.</li> </ul>                                                                                                    | Vigit Vingerbanis koji na jik kapire part od vlaka za na na na kortnanis. U ali dosa klasa,<br>Konservanje prava nativa V kapis bilge bilge bilger bag i data plinosali?<br>1. reductiva bilgerbanen: W name?                                                                                                    | United Provide and Serie Trans Ages Tables Social And Page"<br>Provider at the Layred Price Gaussian (2001                                                                                                    |
|                                              | No. or and the second second sec                                                                                                    | Next to value and both while the same to send that                                                                                                    |                                                                                                    | Parama<br>1. Par-salah interference fasilinat<br>4. Salah dalah dalah      | Events Longe<br>E - Anton and a performance (MME)<br>Merce (Camport Marshell, M. & Descent Marshell                                                                                                    | agelineir (diar a ann fior)<br>Iomardail (1917) Neth                                                                                                    |
|                                              | One day time selicing between KK Transfers ( Nontrape statistical astronometry Transfers) - 1 print, P2 ( OC) more addressed a series of                                                                                                    | Tablewithin read block that had a province that one range anges?                                                                                                    | Means in Versi d'Energies chief d'Arcé des dess'acts and quies d'accises. Ob d'ages<br>lane dé du argun e catale en l'institute.                                                                                                    | <ol> <li>Same Steppe</li> <li>These computers that SEE that have provided instance and child out or unit of liquides<br/>back shell.</li> <li>Same Steppenson, 2005 and</li> </ol>                                                                                                    | <ol> <li>Pater (Humbook Schler specificar-Schlerensel')<br/>1/2011 (Hitter and 1/2011)</li> </ol>                                                                                                    | harpert has been and been had been as some as                                                                                                    |
|                                              | Thisteen                                                                                                    |                                                                                                    | A subserver server and a                                                                                                    | <ul> <li>Intergraph for this data that the structure of under and up to us dependent<br/>for specification.</li> </ul>                                                                                                    | <ul> <li>Here contracts or design part that of the formation between the<br/>Contraction</li> </ul>                                                                                                    | mean winning and purger tax dust into itself further lower                                                                                                    |
|                                              | 🔲 Namnlöst formulär                                                                                                    | 🔲 Namnlöst formulär                                                                                                    | w nyår.docx                                                                                                    | Rattningv3.docx                                                                                                    | w rattningv4.docx                                                                                                    | Rättningv2.docx                                                                                                    |
|                                              |                                                                                                    |                                                                                                    |                                                                                                    |                                                                                                    |                                                                                                    |                                                                                                    |
|                                              | Hejl                                                                                                    |                                                                                                    |                                                                                                    |                                                                                                    |                                                                                                    |                                                                                                    |
|                                              | Hur mär du? Jag mär bra.<br>Jag skriver på dator idag.                                                                                                    |                                                                                                    |                                                                                                    |                                                                                                    |                                                                                                    |                                                                                                    |
|                                              | Vad gör du?                                                                                                    |                                                                                                    |                                                                                                    |                                                                                                    |                                                                                                    |                                                                                                    |
|                                              | Historieger                                                                                                    |                                                                                                    |                                                                                                    |                                                                                                    |                                                                                                    |                                                                                                    |
|                                              | (skriv ditt förnamn och efternamn)                                                                                                    |                                                                                                    |                                                                                                    |                                                                                                    |                                                                                                    |                                                                                                    |
|                                              |                                                                                                    |                                                                                                    |                                                                                                    |                                                                                                    |                                                                                                    |                                                                                                    |
|                                              | 1000 C                                                                                                    |                                                                                                    |                                                                                                    |                                                                                                    |                                                                                                    |                                                                                                    |

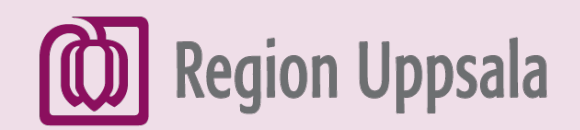

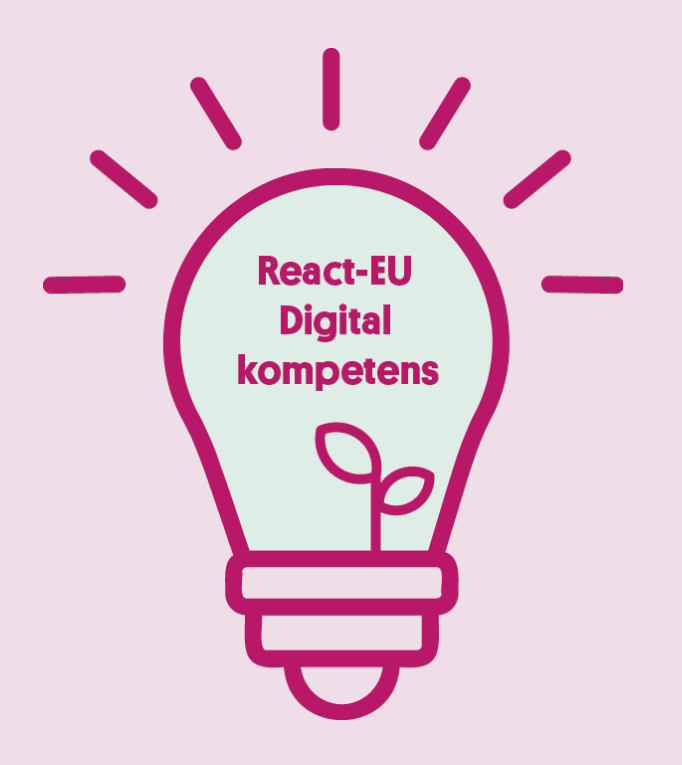

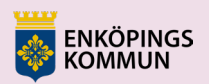

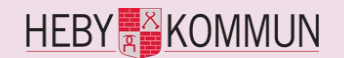

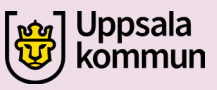

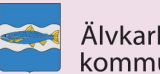

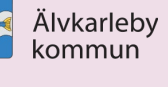

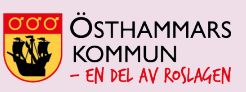

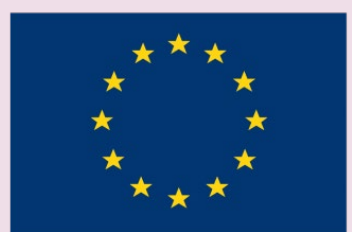

EUROPEISKA UNIONEN Europeiska socialfonden